# Step.0 申告を行う前に

#### 1.注意事項

・複数のタブ、ブラウザで同時に申告画面を開かないでください。

#### 2.準備する書類

年末調整の申告を行うには、以下の書類が必要です。

□扶養親族に収入がある場合は収入がわかる書類(給与支払見込証明書・年金額改定通知書等)
 □本人または扶養親族が障がい者である場合は身体障害者手帳の写し

保険料控除がある場合

□保険料控除証明書(原本)

保険会社から送付されます。受取人の名前をご確認ください。 本学の2022年WEB年末調整-括申告では電子的控除証明書は対応していません

住宅控除がある場合

口借入金の年末残高証明書(原本)

□税務署が発行した住宅借入金等特別控除申告書/証明書

初年は税務署にて確定申告します。

その後、控除年数分まとめて税務署から用紙が送られています。

手元にない方は税務署に問合せてください。

【注意】今年住宅を購入された方は年末調整の申告はできません。 税務署での確定申告が必要です。

#### 3.基本的な操作方法

利用するメニューは「年末調整一括申告」です。

※メニューの並び順は個人ごとに異なる可能性があります。

|   | J-CXX_T-           |                 |      |
|---|--------------------|-----------------|------|
| Γ | > 就労管理システム         | ▶ 通勤届           |      |
|   | ▶ 提出書類ナビゲーション      | ▶ 通勤届           |      |
|   | >引越ししたとき           | > 住居・扶養手当に関する届  |      |
|   | ▶引越しを伴わない住居に関連する申請 | >住居手当申諸届        |      |
|   | > 結婚したとき           | ク<br>→ 年末調整→括申告 | リック! |
|   | >                  |                 |      |

途中で中断したくなった場合には、各画面の一番下にある「一時保存」を押してください。

|   | 戻る   ー時保存   クリック!              |  |
|---|--------------------------------|--|
|   | では早速申請しましょう!<br>申請は5STEPで完了です。 |  |
| 4 |                                |  |

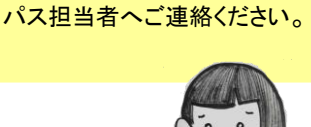

申請に関してわからない点が

ある場合は、最終頁の各キャン

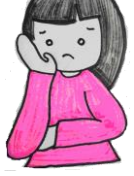

# Step.1 登録情報を確認する 上から順番に、現在登録されている内容を確認します

### ①あなたの情報を確認します

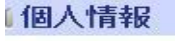

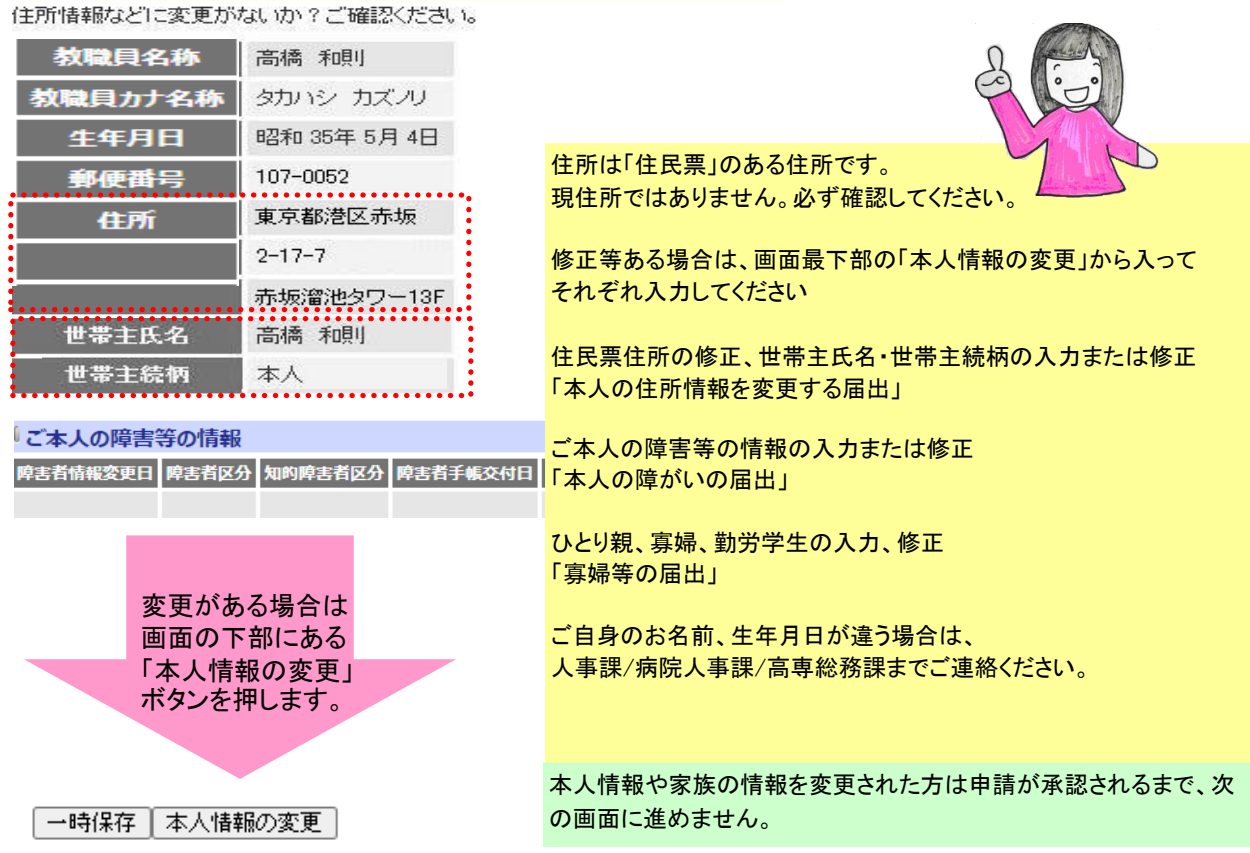

②配偶者の情報、家族の情報を確認します

表示されている区分(扶養・扶養外)、生年月日や同居・別居、住所が 正しいか確認してください。

※配偶者の情報に変更がある場合(就職・離婚等)は人事課/病院人事課/高専総務課までご連絡く ださい。WEB画面上では変更できません。 家族の情報に変更がある場合は、サービスメニュー>「ご家族の情報を変更するとき」等から申請い ただくか人事課/病院人事課/高専総務課までご連絡ください。

人事課/病院人事課/高専総務課で変更内容を承認するまで申請はストップしてください。

控除対象扶養家族には「所得」の制限があります。 収入がある場合には「本年の所得計算画面へ移動」ボタンを押してください。

| 配偶者の             | 情報          |           |           | [           | 収入があるときはクリック!                  |
|------------------|-------------|-----------|-----------|-------------|--------------------------------|
| 氏名               | 生年月日        | 扶養        | 配偶者控除の額   | 本年の月<br>見積額 | 開いた画面の説明は<br>「配偶者や家族の収入を入力する」へ |
|                  | 同居・別居       | 源泉控除対象配偶者 | 配偶者特別控除の額 | L.          | 加乂は居所                          |
| タカハシ ヨシコ<br>宮香 苦 | 昭和**年**月**日 | 扶養        | 38万円      | 0           | 本年の所得計算画面へ移動居住者                |
| 同情力              | 同居          | 源泉控除対象配偶者 | 0万円       | 東京都港        | 区赤坂2-17-7 赤坂溜池タワー13F           |

扶養対象外配偶者で所得が133万円以下の方は、配偶者特別控除の対象となります。 「本年の所得計算画面へ移動」ボタンを押して所得金額を入力してください。 所得の入力がない場合、配偶者特別控除を受けることができません。

※2020年以降、対象となる配偶者の合計所得金額が、 38万円超123万円以下から、48万円超133万円以下に改正されました。

夫婦の双方がお互いに配偶者特別控除の適用を受けることはできません。(控除はいずれか一方のみ)

| 「家族の情    | 報  |                           |              |                           |                          |                          |
|----------|----|---------------------------|--------------|---------------------------|--------------------------|--------------------------|
| 氏名       | 続柄 | 生年月日                      | 本年の所得<br>見積額 | 本年の所得計算画面へ移動              | 同居·別居                    | 住所又は居所                   |
|          | 扶養 | 特定扶養親族<br>老人扶養親族<br>16歳未満 | 非居住者         | 送金<br>収入が<br>開いたi<br>「配偶者 | あるときは、<br>画面の説明<br>音や家族の | クリック!<br> は<br>収入を入力する」へ |
| タカハシ サクラ | 子  | 昭和**年**月**日               | 0円           | 本年の所得計算画面へ移動              | 同居                       | 東京都港区赤坂2-17-7 赤          |
| 高橋 桜     | 扶義 | 16歳未満                     | 居住者          | 0円                        |                          | 「坂溜池タワー13F               |
| タカハシ タカオ | 父  | 昭和**年**月**日               | 0円           | 本年の所得計算画面へ移動              | 同居                       | 東京都港区赤坂2-17-7 赤          |
| 高橋 隆夫    | 扶義 |                           | 居住者          | 0円                        | <u> </u>                 | 坂溜池タワー13F                |
| タカハシ カナエ | 母  | 平成**年**月**日               | 0円           | 本年の所得計算画面へ移動              | ] 同居                     | 東京都港区赤坂2-17-7 赤          |
| 高橋 香苗    | 扶義 |                           | 居住者          | 0円                        |                          | 坂溜池タワー13F                |

| ご家族の  | )障害情          | 報  |                  |      |
|-------|---------------|----|------------------|------|
| 氏名    | 障害者区:         | 分  | 該当者がいる場合に表示されます  |      |
| 高橋 隆夫 | 特別障害          |    |                  |      |
| 扶養控院  | 余人数           | ·  |                  |      |
| 扶養家族  | 人数 2,         | ٨. |                  |      |
| 年少扶養親 | 族人数 0,        | ٨. |                  |      |
| 控除対象扶 | <b>養人数</b> 2, | Y  | エリント粉にたっているか確認し  | ±-#- |
| 障害者ノ  | 数 0,          | Y  | 正しい人致になりているが確認しる | ፚሃ。  |

#### ③その他以下確認します

#### 本人の所得金額

あなたの本年中の合計所得金額の見積額 0円

所得計算画面へ移行 所得計算画面へ移行

本人の所得額については、本学で計算した給与額を利用しますので入力不要です。 それ以外の所得があれば「本年の所得計算画面へ移行」ボタンを押して入力してください。

| ◎本人の所得金額に応じ                | た控除        |              |                      |
|----------------------------|------------|--------------|----------------------|
| 基礎控除の額 480,                | 000円       | キレのディー       |                      |
| 配偶者控除の額 0円                 |            | 本人の所付3       | 金額に心した控除<br>またドの桂起   |
| 配偶者特別控除の額 0円               |            | 福子又払い がままされま | 白なこの1月報<br>= オ       |
| 所得金額調整控除の額 <mark>0円</mark> |            |              | 、9 。<br>⋛で計算した給与所得額等 |
| 6 給与支払い者などの情報              | 服          | により変動しま      | च)                   |
| 提出先 所轄税務署長                 | 堺税務署長      |              |                      |
| 給与の支払者の名称(氏名)              | 公立大学法人大阪   |              |                      |
| 給与の支払者の所在地(住所)             | 大阪府堺市中区学園町 | 1番1号         |                      |
|                            |            |              |                      |

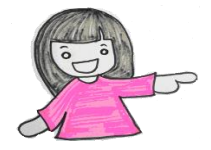

④確認が終わったら「次へ」すすみます

次へ

| 者や家族の収                           | 入を入力する           |                                                                                                    |          |                                |
|----------------------------------|------------------|----------------------------------------------------------------------------------------------------|----------|--------------------------------|
| <b>①金</b> 額                      | 巨を入力(※)          |                                                                                                    |          |                                |
| 所得計算                             |                  |                                                                                                    |          |                                |
| 所得の種類                            | 收入金額             | 必要経費                                                                                                    |          | 所得金額                           |
| 給与所得                             | 950,000 P        | 9 0円                                                                                                    |          | 400,000円                       |
| 事業所得                             | 0 P              | 9 0                                                                                                    |          | 0円                             |
| 雜所得(公的年金以外)                      | 0 P              | 9 0                                                                                                    |          | о円                             |
| 公的年金                             | 0 P              | 9 0円                                                                                                    |          | о円                             |
| 配当所得                             | 0 P              | 9 0                                                                                                    | 「自動計算する」 | 0円                             |
| 不動産所得                            | O P              | 9 0                                                                                                    | が入ります。   | 0円                             |
| 退職所得(一般)<br>(収入金額 - 必要経費) / 2    | 0P               | 9 0                                                                                                    |          | 0円                             |
| 退職所得(特定役員)<br>収入金額 - 必要経費        | 0P               | 9 0                                                                                                    |          | 0円                             |
| その他の所得                           | 0 P              | 9 0                                                                                                    | ③金額を     | 確認                             |
|                                  | うち特別控除額          | 0                                                                                                    | •        |                                |
| 合計所得                             |                  | -                                                                                                    |          | 400,000円                       |
| <u>לעד</u>                       | <b>ノック</b> 自動計算す | 5                                                                                                    |          | ④クリック 一覧に戻る                    |
| 意】<br>動計算する」ボ・<br><b>をたいする</b> 為 | タンを押して、「扶き       | <b>     じていたい</b> に入れる条件     に     ゴック     ボック     ・     ゴック     ・     ゴック     ・     ゴック     ・     ゴック     ・     ゴック     ・     ゴック     ・     ゴック     ・     ゴック     ・     ・     ゴック     ・     ・     ゴック     ・     ・     ゴック     ・     ・     ゴック     ・     ・     ゴック     ・     ・     ゴック     ・     ・     ゴック     ・     ・     ゴック     ・     ・     ゴック     ・     ・     ゴック     ・     ・     ・     ゴック     ・     ・     ゴック     ・     ・     ゴック     ・     ・     ・     ・     ・     ・     ・     ・     ・     ・     ・     ・     ・     ・     ・     ・     ・     ・     ・     ・     ・     ・     ・     ・     ・     ・     ・     ・     ・     ・     ・     ・     ・     ・     ・     ・     ・     ・     ・     ・     ・     ・     ・     ・     ・     ・     ・     ・     ・     ・     ・     ・     ・     ・     ・     ・     ・     ・     ・     ・     ・     ・     ・     ・     ・     ・     ・     ・     ・     ・     ・     ・     ・     ・     ・     ・     ・     ・     ・     ・     ・     ・     ・     ・     ・     ・      ・     ・     ・      ・      ・      ・      ・      ・      ・      ・      ・      ・      ・      ・      ・      ・      ・      ・      ・      ・      ・      ・      ・      ・      ・      ・      ・      ・      ・      ・      ・      ・      ・      ・      ・      ・      ・      ・      ・      ・      ・      ・      ・      ・      ・      ・      ・      ・      ・      ・      ・      ・      ・      ・      ・      ・      ・      ・      ・      ・      ・      ・      ・      ・      ・      ・      ・      ・      ・      ・      ・      ・      ・      ・      ・      ・      ・      ・      ・      ・      ・      ・      ・      ・       ・      ・      ・      ・      ・      ・      ・      ・      ・      ・      ・      ・      ・      ・      ・      ・      ・      ・      ・      ・      ・      ・      ・      ・      ・      ・     ・     ・      ・     ・     ・      ・      ・      ・      ・      ・      ・      ・      ・      ・      ・      ・      ・      ・      ・      ・      ・      ・      ・      ・      ・      ・      ・      ・      ・      ・      ・      ・      ・      ・      ・      ・      ・      ・      ・      ・      ・      ・      ・      ・      ・      ・      ・      ・ |          | <mark>ています。</mark><br>表示されましたら |

**扶養家族にする為には所得の金額を調整してください。」等のメッセージが表示されましたら、** クリアボタンを押して④クリックで一覧に戻った後、人事課/病院人事課/高専総務課までご連絡ください。 変更が承認されるまで情報は反映されません。承認の連絡が来るまで申請をストップしてください。

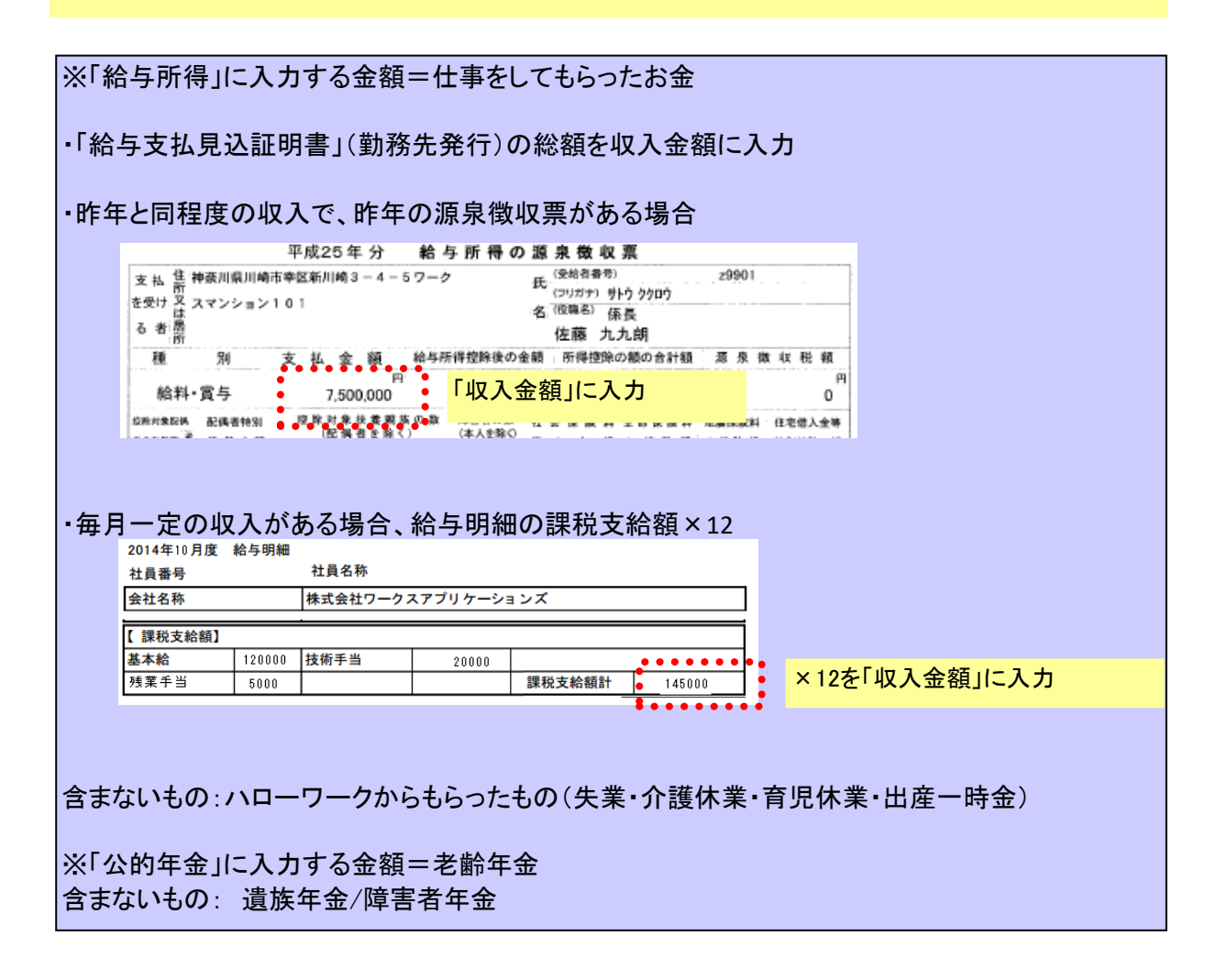

# Step2.保険料控除を申告する 保険料控除に関する情報を登録します。 個人で加入している保険がない方または、確定申告される方は「次へ」 原3 -時保存 自動計算する グリック! かん のして加入している保険がある方は登録します。 りック! 低人で加入している保険がある方は登録します。 なん 保険会社等から今年の控除証明書が届いていますか? よ学の2022年WEB年末調整一括申告では電子的控除証 明書は対応していません

生命保険料控除証明書の内容に従って入力してください。

| 生命保険 | 控除             |      | クリックで追加         | 追加              | 旧生命保険料合計額<br>新生命保険料合計額 | 残り7,390円ま<br>限度額を超え |
|------|----------------|------|-----------------|-----------------|------------------------|---------------------|
| 削除   | 保険会社<br>の名称    |      | 保険の種類           | 保険<br>期間        | 終身保険チェックボックス           | 証明書<br>の添付          |
|      | 保険等の<br>契約者の氏名 | 2.6  | 保険金等の<br>受取人の氏名 | 受取人と<br>あなたとの続柄 | □終身                    | 必要                  |
| 前日日時 | ワークス生命         | (団体) | )総合医療コース        | 99年             | 123456                 |                     |
|      | 高橋和則           | 高橋   | 芳子 米            | 配偶者 ▼           | 92,610円                | IB                  |

### 控除に利用できる金額には限度があります。限度を超えた場合、以下のように表示されます。

| 生命保険控除 | 追加 | 旧生命保険料合計額 限度額を超えていますので、これ以上の入力は不要です。<br>新生命保険料合計額 限度額を超えていますので、これ以上の入力は不要です。 | 詳細はこちら |
|--------|----|------------------------------------------------------------------------------|--------|
|        |    |                                                                              |        |

全ての入力が終わったら「自動計算する」ボタンを押し、直上の合計額・控除額・細目を確認します

反る│→時保存

クリックで計算

次へ

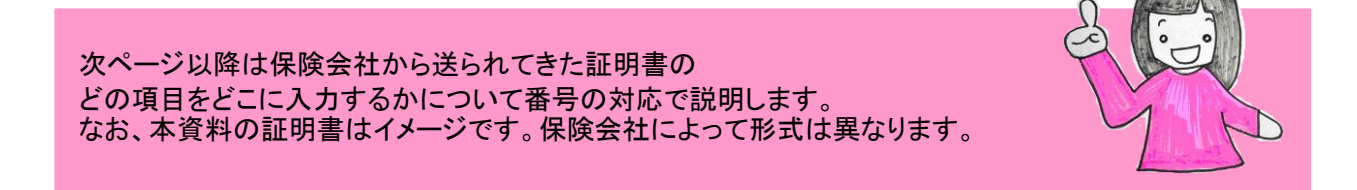

# 生命保険·介護保険料

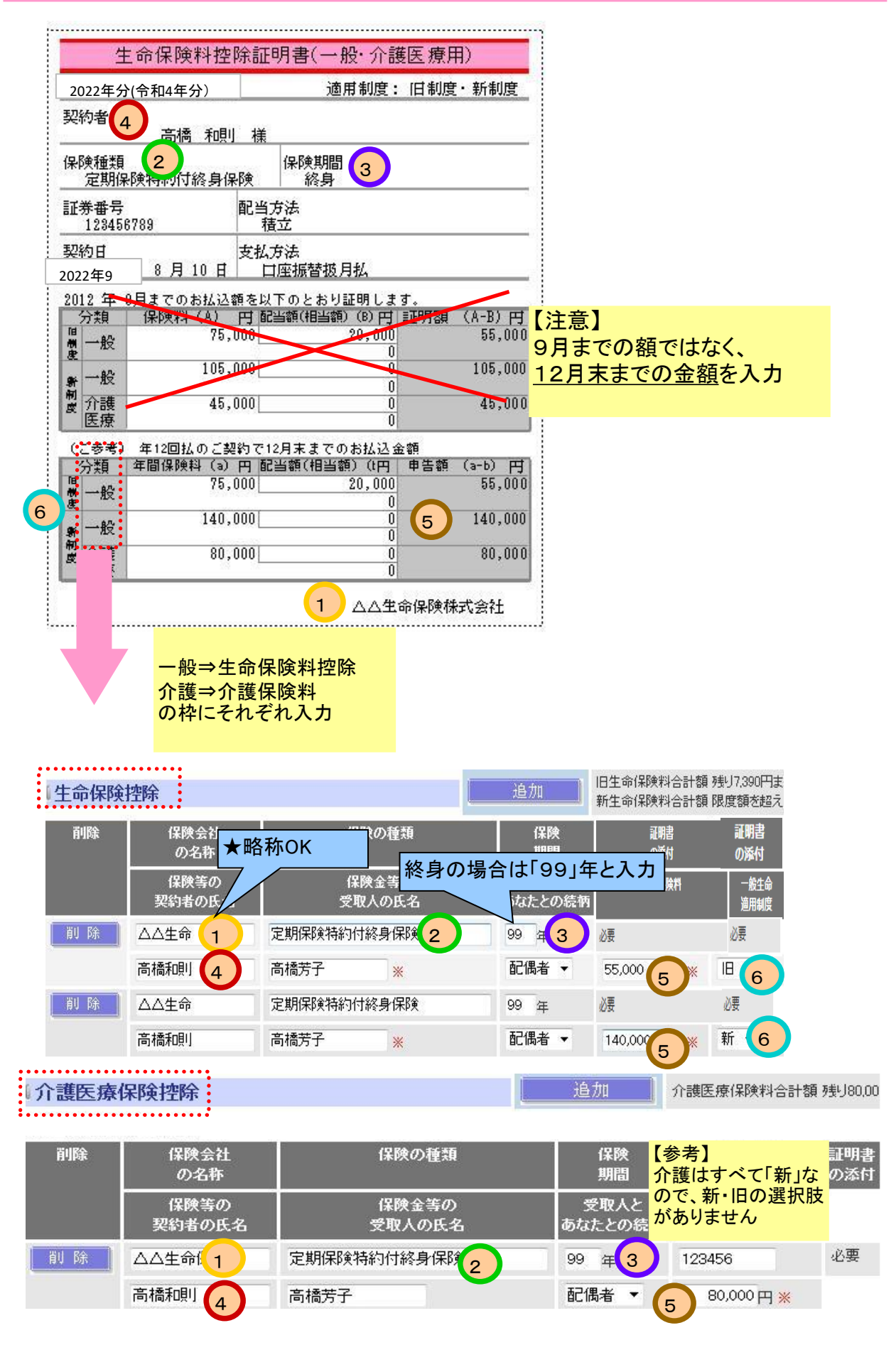

# 個人年金保険料

| 生命保険料控除証明書                           | (個人年金·一般·介護医療用)                                      |              |
|--------------------------------------|------------------------------------------------------|--------------|
| 2022年分(令和4年分)                        | 適用制度: 旧制度 7                                          | 3            |
| 契約者<br>高橋 和則 樹                       |                                                      |              |
| 年金受取人 (生年月日 1960<br>高橋 和則 積          |                                                      |              |
| 保険種類 2<br>配当付 2 年金保険                 | 年金支払期間 3<br>10年                                      |              |
| 証券番号 配当<br>123123123                 | 省方法<br>積立                                            |              |
| 契約日 年金支<br>2007年9月1日 2021            | 払開始日<br>3年9月1日<br>4 保険料払込期間<br>21年                   |              |
| 振达方法<br>口座振替扱月払                      |                                                      |              |
| 2012 年 9月までのお払込額を                    |                                                      | 【注意】         |
| 分類 保険料(A) 円                          | 記当額(相当額) (B) 円 証明 類 (合 D) 円                          | 9月までの額ではなく、  |
| - 特金 110,000<br>- 一般 - 0             |                                                      | 12日主主での全苑た入力 |
| 介護医療 + + * * * * * * * *             | *****                                                | 「と月本よしの並領を八月 |
| (ご参考) 年12回払のご契約で                     | 12月末までのお払込金額                                         |              |
| 分類 年間保険科 (a) 円<br>年金 120,000<br>→設 0 | 記当額(相当額)(B)円 申告婚(a-b)円<br>0<br>0<br>0<br>0<br>0<br>0 |              |
| 7   波  本焼   ★★★★★★★★★★★              | 1 △△生命保険株式会社                                         |              |

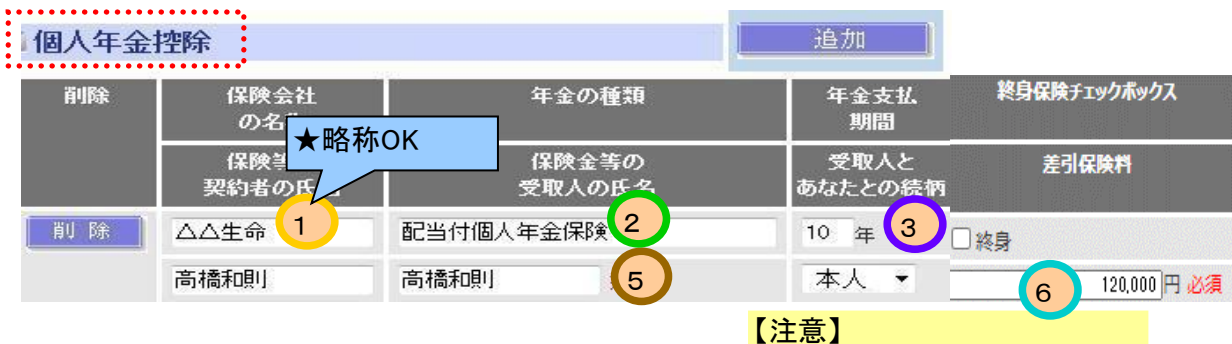

受取人が本人または配偶者の 場合に限り申告できます。

| 個人年金<br>支払開始日         | 証明書<br>の添付 |
|-----------------------|------------|
| 個人年金<br>通用制度          | 入力方法       |
| 〒和マ 10 年 09マ月 01マ日 必須 | 必要         |
|                       | 直接入力       |

# 地震保険料

| 令和 4 年分 地震保険料控除対象掛金証明書                                                                                                    |                                                                                          |
|----------------------------------------------------------------------------------------------------|------------------------------------------------------------------------------------------|
| 証明日<br>地震保険料検除(所得税法第77条)にかかる所得控除                                                                                                    | 和4年9月4日                                                                                  |
| 事項を、2 りとおり証明します。<br>ご契約者 高橋和則 様                                                                                                    | 4                                                                                        |
| 県 組合 支所         契約番号         契約年月日           平成 20 年 8 月                                                                                                    | 共済種類       8日     建物更生                                                                   |
| それぞれの枠に入力します 5 株済期間 30年                                                                                                    |                                                                                          |
| 内、住宅部分4                                                                                                    | 0火災共済金額<br>万円)                                                                           |
| 地震 控除对象排金 (月額)<br>保険料 2,000円 3 年間                                                                                                    | 副控除对象排金証明額<br>24,000円                                                                    |
| 旧長順 共済損金 (月額)<br>損害 3,000 円 6                                                                                                    | 14达掛金合計<br>36,000円                                                                       |
|                                                                                                    | 満期返戻金あり                                                                                  |
|                                                                                                    |                                                                                          |
|                                                                                                    |                                                                                          |
| この契約の共済掛金は、地震保険料控除または地震保険料<br>ずれかを適田できすず、形法におよべき、計算した状態を                                                                                                    | 社会なの経過措置のい                                                                               |
| ご選択ください。                                                                                                    |                                                                                          |
| [保険料控除の対象証明額について]<br>「年間控除対象掛金証明額」(地震保険料控除)、「年間                                                                                                    | 时公认掛金合計1 (経                                                                              |
| 過措置)は本年中に12月掛金までお払込み済の場合の申<br>掛金払込みにもとづき申告してください。共済掛金の増減                                                                                                    | 4告額です。本年中の<br>数を伴うような変更が                                                                 |
| あった場合には、その年から経過措置の適用が受けられな                                                                                                    | なくなります。                                                                                  |
| R                                                                                                    |                                                                                          |
|                                                                                                    |                                                                                          |
|                                                                                                    |                                                                                          |
| 損吉保陳控防                                                                                                    |                                                                                          |
| 月吉保険控体<br>長期損害保険料合計額残り20,000円まで                                                                                                    | 入力できます。                                                                                  |
| 損吉保険拦体       追加     長期損害保険料合計額残り20,000円まで、<br>地震保険料合計額残り41,000円まで入力                                                                                                    | 入力できます。<br>できます。                                                                         |
| <ul> <li>損吉保険控体</li> <li>追加</li> <li>長期損害保険料合計額残り20,000円まで<br/>地震保険料合計額残り41,000円まで入力</li> <li>[地震保険1]</li> </ul>                                                                                                    | 入力できます。<br>できます。<br>各称OK                                                                 |
|                                                                                                    | 入力できます。<br>できます。<br>各称OK                                                                 |
|                                                                                                    | 入力できます。<br>できます。<br>各称OK                                                                 |
| 損吉保険料合計額 残り20,000円まで<br>地震保険料合計額 残り41,000円まで入力             地震保険料合計額 残り41,000円まで入力             地震保険料合計額 残り41,000円まで入力             地震保険料合計額 残り41,000円まで入力             別除             創除             創除             別除             別除             別除             別除             別除             別除             別除             の名称             契約者の氏名             2         高橋和則                                                                                                    | 入力できます。<br>できます。<br>各称OK                                                                 |
|                                                                                                    | 入力できます。<br>できます。<br>各称OK<br>※                                                            |
| 損害保険料合計額 残り20,000円まで         地震保険料合計額 残り41,000円まで入力         地震保険料合計額 残り41,000円まで入力             地震保険料合計額 残り41,000円まで入力             地震保険料合計額 残り41,000円まで入力             地震保険料合計額 残り41,000円まで入力             削除             削除             削除             別除             創除             別除             和助            和助 | 入力できます。<br>できます。<br>各称OK<br>※                                                            |
| 損害保険料合計額残り20,000円まで         地震保険料合計額残り41,000円まで入力         地震保険料合計額残り41,000円まで入力             「地震保険料合計額残り41,000円まで入力             「地震保険1]             「削除             削除             削除             削除             別除             創除             和会保険会社等             の名称             契約者の氏名             2 高橋和則」             保険対象になった家屋に居住         吉橋和則」             古しているもの             又は傷害等の保険の被保険者の氏名             あなたとの                                                                                                    | 入力できます。<br>できます。<br>各称OK                                                                 |
| 損吉保険料合計額残り20,000円まで         地震保険料合計額残り41,000円まで入力         地震保険料合計額残り41,000円まで入力             『地震保険料合計額残り41,000円まで入力             『別除         『川除         『川除         『川除         『川除         『川除         『川除         『川除         『川除         『川除         『川除         『川除         『川除         『川除         『川除         『川除         『川除         『川除         『川除         『川除         『川に         『川         『日口口協同組合         の名称         ②         高橋和唄川         保険対象になった家屋に居住         若しくは家財を利用しているもの         又は傷害等の保険の被保険者の氏名         。         本人         、         、         、                                                                                                    | 入力できます。<br>できます。<br>各称OK                                                                 |
| 損害保険料合計額 残り20,000円まで、地震保険料合計額 残り41,000円まで入力             「地震保険料合計額 残り41,000円まで入力             「地震保険料合計額 残り41,000円まで入力             「削除         「削除         「削除         「削除         「削除         「削除         「□□□協同組合             「秋険会社等         の名称             契約者の氏名         2         高橋和唄川             保険対象になった家屋に居住         若しくは家財を利用しているもの         又は傷害等の保険の被保険者の氏名             あなたとの         底柄             面なたとの         底柄             証明書         の添付                                                                                                    | 入力できます。<br>できます。<br>各称OK<br>※                                                            |
| 損害保険料合計額残り20,000円まで、         地震保険料合計額残り41,000円まで入力             地震保険料合計額残り41,000円まで入力             加除         削除         削除         削除                                                                                                    | 入力できます。<br>できます。<br>本<br>本<br>、<br>米<br>旧長期                                              |
| 損害保険料合計額残り20,000円まで、地震保険料合計額残り41,000円まで入力             地震保険料合計額残り41,000円まで入力             削除         削除         削除                                                                                                    | 入力できます。<br>できます。<br>本<br>本<br>本<br>田<br>長期<br>建物更生<br>4                                  |
|                                                                                                    | A力できます。<br>できます。<br>*<br>*<br>#<br>理物更生<br>4<br>30 年 5                                   |
| 道加       長期損害保険料合計額 残り20,000円まで入力         地震保険料合計額 残り41,000円まで入力         「地震保険1]         削除         削除         削除         削除         削除         削除         削除         削除         削除         削除         1000 (保険         2000 (保険         資料者の氏名         2000 (保険         高橋和則         高橋和則         「保険等の         「保険等の         「保険         1000 (保険         1000 (保険         1000 (保険         1000 (保険         1000 (保険         1000 (保険         1000 (保険         1000 (保険         1000 (保険         1000 (保険         1000 (保険         1000 (保険         1000 (保険         1000 (保険         1000 (保険         1000 (保険         1000 (中                                                                           | 入力できます。<br>できます。<br>本のK<br>・<br>・<br>・<br>・<br>・<br>・<br>・<br>・<br>・<br>・<br>・<br>・<br>・ |
| 道加       長期損害保険料合計額 残り20,000円まで入力         地震保険料合計額 残り41,000円まで入力         「地震保険料合計額 残り41,000円まで入力         「地震保険料合計額 残り41,000円まで入力         「地震保険1]         「削除         削除         削除         削除         削除         1         「保険対象になった家屋に居住<br>若しくは家財を利用しているもの<br>又は傷害等の保険の被保険者の氏名         万         あなたとの<br>核柄         あなたとの<br>核柄         加引         必要         「保険等の<br>種類(目的)         「保険等の<br>種類(目的)         30 、年         第期間         3         24,000 円 ※                                                                                                    | 入力できます。<br>できます。<br>本<br>本<br>本<br>本<br>本<br>本<br>本<br>本<br>本<br>本<br>本<br>本<br>本        |

1枚の証明書に両方記載ある場合は「地震保険」「旧長期保険」の欄にそれぞれ入 カしてください。

ただし、制度上はどちらかの控除しか受けられません。 「自動計算する」ボタンを押すと、有利な方が選択され、控除に利用されます。

## 国民年金保険料

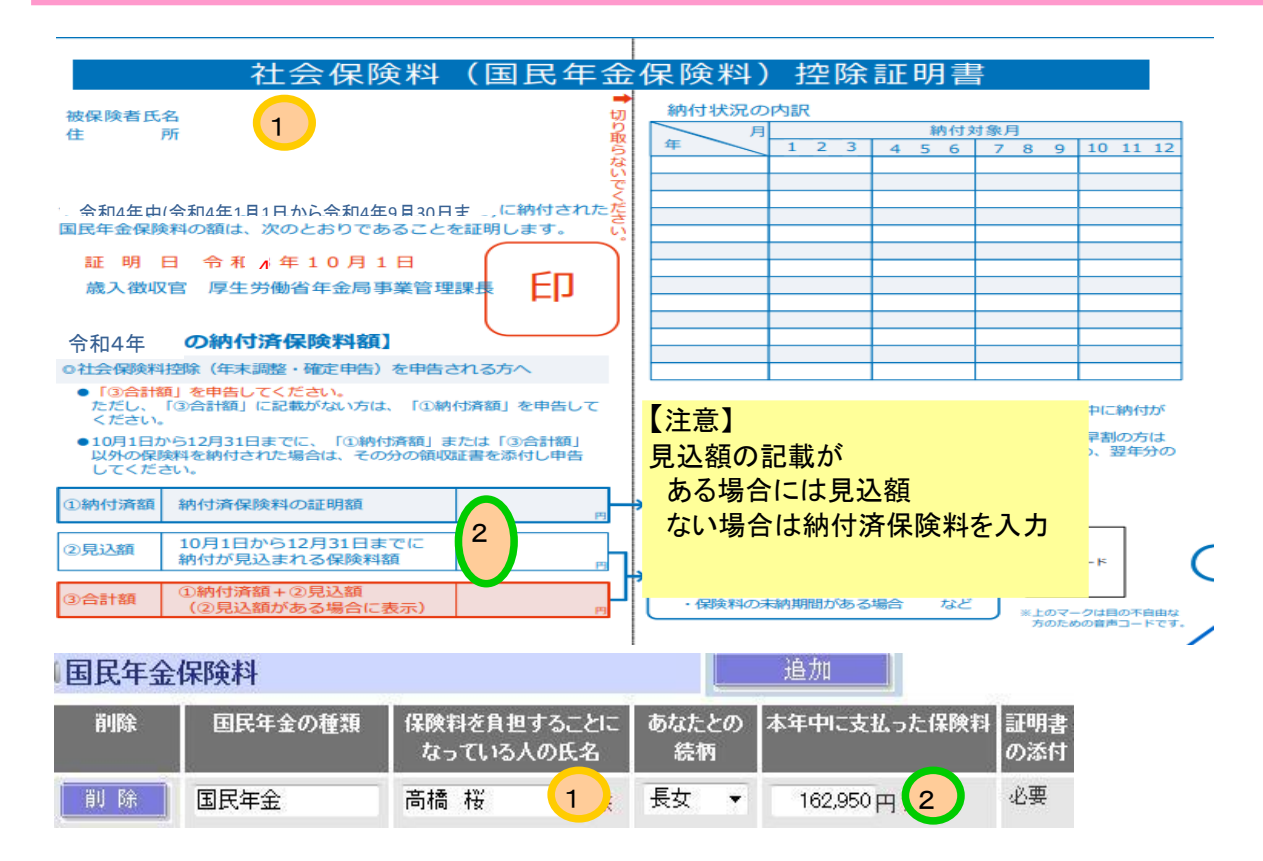

# 社会保険料(国民年金以外)

| 社会保険料 | 腔除                       |               | 追加 社会保険料合計額 0円            |      |  |  |
|-------|--------------------------|---------------|---------------------------|------|--|--|
| 削除    | 社会保険の種類                  | 保険料支払先<br>の名称 | 先 本年中に支払った保険料 証明書<br>の添付  |      |  |  |
|       | 保険料を負担することに<br>なっている人の氏名 | あなたとの<br>続柄   | 本学給与から引かれている社会<br>入力不要です  | 保険料は |  |  |
| 削除    |                          |               | ○ <b>円</b> ※ <sup>一</sup> |      |  |  |
| 1     | *                        | •             |                           |      |  |  |

# 個人型確定拠出年金(iDeCo)等掛金控除

小規模企業共済等掛金控除

| 種類                       | 本年中に支払った掛金 | 証明書<br>の添付 |
|--------------------------|------------|------------|
| 独立行政法人中小企業基盤整備機構の共済契約の掛金 | 0円米        | 必要         |
| 個人型年金加入者掛金               | 0円米        | 必要         |
| 心身障害者扶養共済制度に関する契約の掛金     | 0円米        | 必要         |

# 入力が終わったら「次へ」すすみます クリック! 戻る「時保存 自動計算する

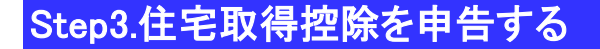

住宅借入金等特別控除に関する情報を登録します。

申告が必要かどうか、どの入力方法かを確認します

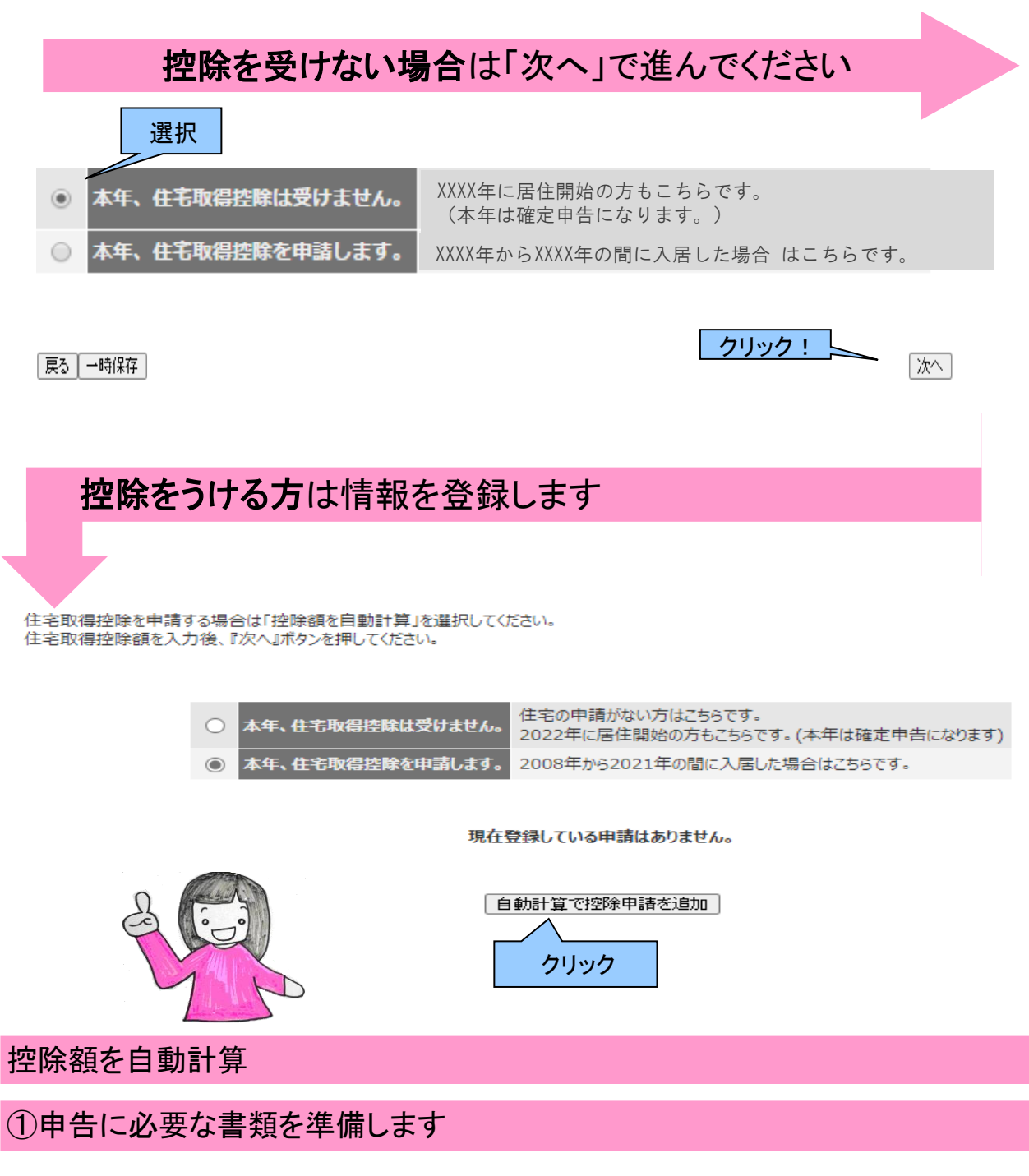

【準備する書類】

・住宅控除申告書(各税務署から発行されたもの)

・残高証明書(各金融機関より送付されるもの)

| <住宅控除申告 1ページ目> |                                       |                                                    |                                          |           |
|----------------|---------------------------------------|----------------------------------------------------|------------------------------------------|-----------|
| 住宅取得控除の登録      | 1.住宅取得控除の準備                           | 2.住宅控除申告書                                          | 3.残高証明書                                  | 4.計算結果の確認 |
|                | 以下の<br>・住宅控除中<br>・残高証明書<br>一時保存<br>取消 | )事項を確認し、次へボタンを<br>告書(各税務署から発行された<br>(各金融機關より送付されるも | 押してください。<br>もの)を用意してください<br>の)を用意してください。 | クリック      |

# ②税務署から送付された証明書の情報を記載します

住宅借入金等特別控除にはいくつかの区分があります。 区分によって控除率、上限額が異なるため、証明書(申告書下部)の記載で必ず確認します

■ 2018年までの取得

証明書部分の <mark>居住開始日の横</mark> 用紙右下の枠外の記載 を確認することで選択する制度を判断できます。

| <b></b> |                                           | (参考事業)<br>私が、平成14年分の所得税について適用を受け<br>た住宅借入金等券加替除の内容は、次のとありす<br>す。 |           |                                           | 1 |               |    |   |
|---------|-------------------------------------------|------------------------------------------------------------------|-----------|-------------------------------------------|---|---------------|----|---|
|         |                                           |                                                                  |           |                                           |   |               |    | - |
|         |                                           |                                                                  |           |                                           |   |               |    |   |
|         |                                           | 1.8                                                              | -         |                                           |   |               |    |   |
|         | * #<br>* #                                | 00 11 02                                                         | $\square$ |                                           |   | # #<br>F/D+#  | ** |   |
|         | * * *<br>**#>**                           | 00 H 02                                                          |           |                                           |   | 4 4<br>1-0-19 |    | 8 |
|         | * A L E * *<br>*#3**<br>30,000,000<br>805 | 00 H 02                                                          |           | 4 0 8 8 8 9 9 9 9 9 9 9 9 9 9 9 9 9 9 9 9 |   | * #<br>140+9  |    | 8 |

| 記載内容                  | 選択する制度 |              |  |  |
|-----------------------|--------|--------------|--|--|
|                       | (特定)なし | (特定)         |  |  |
| 居住者用                  | 一般     | 一般(特定取得)     |  |  |
| 居住者·特例用               | 特例     |              |  |  |
| 居住者·特定增改築等住宅借入金等特別控除用 | 特定増改築  |              |  |  |
| 居住者·長期優良住宅用           | 長期優良住宅 | 長期優良住宅(特定取得) |  |  |
| 居住者·低炭素住宅用            | 低炭素住宅  | 低炭素住宅(特定取得)  |  |  |
| 居住者·認定住宅用             | 長期優良住宅 | 長期優良住宅(特定取得) |  |  |

■ 2019年以降の取得

証明書部分の 居住開始日の横 用紙中央の枠外の記載 を確認することで選択する制度を判断できます。 ◆布2 年の「中末調整のための(特定時次第今)住ご信人会等特別担容会初書 ただの方法、そん1 法のの所得についてたの ための方法、そん1 法のの所得についてたの ための方法、そん1 法のの所得についてたの ための方法、そん1 法のの所得についてたの ための方法、まからための(特定時次第一) ただの方法、そん1 法のの所得についてたの ための方法、まからための(特定時次第一) ただの方法、そん1 法のの所得についてたの ための方法、まからための(特定時次第一) ただの方法、そん1 法のの所得についてたの ための方法、まからための 本社 またいていていたの ための方法、「日本の人」」 ための方法、「日本の人」」 ための人」 ための方法、「日本の人」」 ための人」 ための人」 ための人」 ための人」 ための人」 ための人」 ための人」 ための人」 ための人」 ための人」 ための人」 ための人」 ための人」 ための人」 ための人」 ための人」 ための人」 ための人」 ための人」 ための人」 ための人」 たののの人」 たのの人」 ための人」 たののの人」 ための人」 ための人」 ための人」 ための人」 ための人」 ための人」 ための人」 ための人」 ための人」 ための人」 ための人」 ための人」 ための人」 たののの人」 ための人」 たののの人」 たのの人」 たののの人」 たのの人」 たのの人」 たのの人」 たのの人」 たのの人」 たのの人」 たのの人」 たのの人」 たのの人」 たのの人」 たのの人」 たのの人」 たのの人」 たのの人」 たのの人」 たのの人」 たのの人」 たのの人」 たのの人」 たのの人」 たのの人」 たのの人」 たのの人」 たのの人 たのの人」 たのの人 たのの人 たのの

| 記載内容                  | 選択する制度 |              |              |  |  |
|-----------------------|--------|--------------|--------------|--|--|
|                       | (特定)なし | (特定)         | (特別特定)       |  |  |
| 居住者用                  | 一般     | 一般(特定取得)     | 一般(特別特定)     |  |  |
| 居住者·特例用               | 特例     |              |              |  |  |
| 居住者·特定增改築等住宅借入金等特別控除用 | 特定増改築  |              |              |  |  |
| 居住者·長期優良住宅用           | 長期優良住宅 | 長期優良住宅(特定取得) | 長期優良住宅(特別特定) |  |  |
| 居住者·低炭素住宅用            | 低炭素住宅  | 低炭素住宅(特定取得)  | 低炭素住宅(特別特定)  |  |  |
| 居住者·認定住宅用             | 長期優良住宅 | 長期優良住宅(特定取得) | 長期優良住宅(特別特定) |  |  |

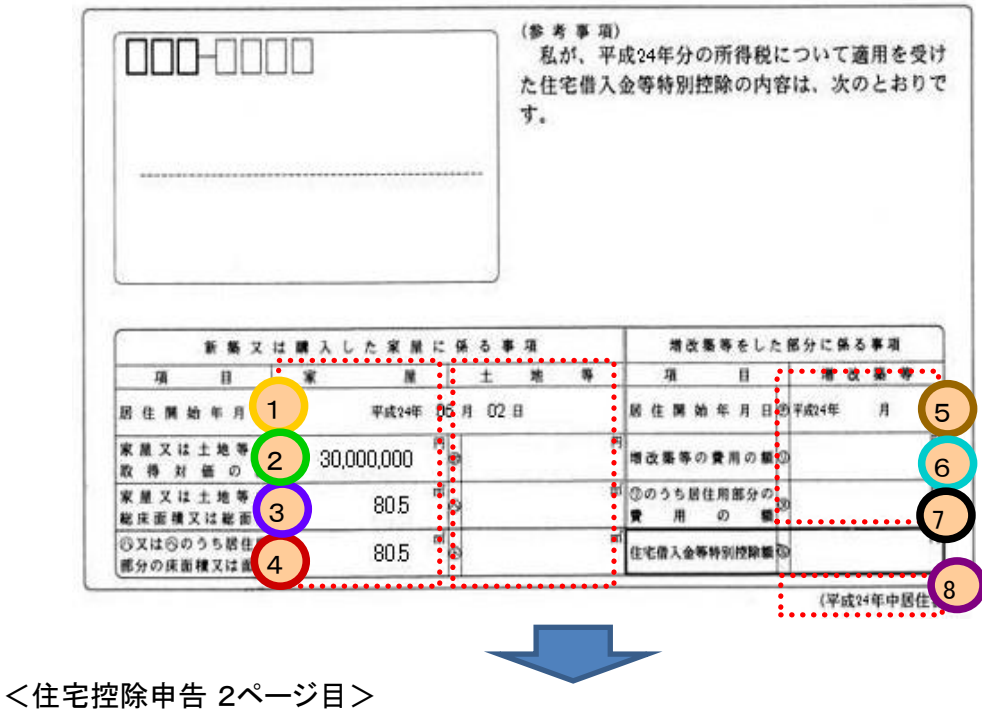

2018年までの取得

| 住宅取得控除の登録                             |                           | 1.住宅取得控除の準備         | 2.住宅挂除申告書                    | 3.残高証明書  | 4.計算結果の確認 |
|---------------------------------------|---------------------------|---------------------|------------------------------|----------|-----------|
| 1.住宅                                  | 借入金等特别挂牌证明                | 明書の内容を転記してください      | -                            |          |           |
| Packk                                 | フル語でした空間に                 | 1C 12 181781        |                              |          |           |
| i i i i i i i i i i i i i i i i i i i | 項目                        | 家屋                  | 土地等                          |          |           |
|                                       | 展住年月日                     | 平成 🗸 30 🗸           | 年 01 ▼月 01 ▼日                |          |           |
| 2                                     | 取得対価の額                    | 111,111)            | 1,111)円                      |          |           |
| 3                                     | 家屋又は土地等の<br>総床面積又は総面積     | 0.00 m <sup>2</sup> | 0.00 m <sup>2</sup>          |          |           |
|                                       | うち居住用部分の<br>床面積又は面積       | 0.00 m <sup>2</sup> | 0.00 m <sup>2</sup>          |          |           |
| 4                                     | (禁をした部分に係)<br>(1997)      | 5市項)                | -                            |          |           |
| 5                                     |                           | 平成 > 30 > 単         | 101 <b>~</b> 月 01 <b>~</b> 日 |          |           |
| 6                                     | 増改装等の<br>費用の額             | 111,111             |                              |          |           |
| <b>7</b>                              | うち居住用部分の<br>費用の額          | 0<br>円              |                              |          |           |
|                                       | 特定増改論等の<br>費用の額           | <b>□</b> □          |                              |          |           |
| 2.控除                                  | の種類を選択してくた                | ten.                |                              | _        |           |
| 新語又                                   | (は購入した家屋に係)<br>旅客をした部分に係る | る控除の種類              | ✓ 搭除率 1.0                    | 0%<br>0% |           |
|                                       |                           |                     |                              |          |           |
|                                       |                           |                     |                              |          |           |
|                                       | 該主                        | 当する制度に              | チェック                         |          |           |
|                                       | ×4                        | 寉認方法は前              | <b>カページ参</b> 照               | Ę        |           |
|                                       |                           |                     |                              |          |           |
|                                       |                           |                     |                              |          |           |

#### 2019年以降の取得は、以下の画面に証明書の記載に従い入力してください。

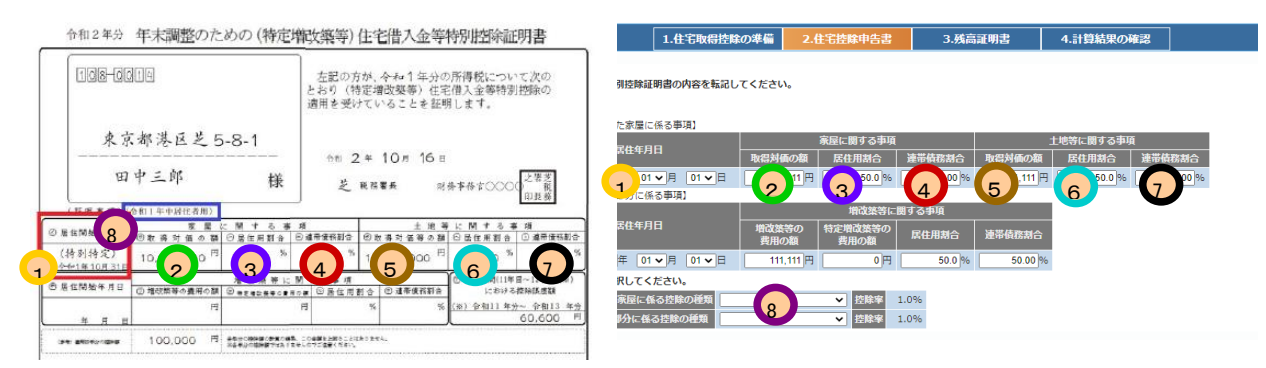

# ③銀行から送られてきた残高証明書の内容を転記します

| SAMPLE |  |
|--------|--|
|--------|--|

住宅取得資金に係る借入金の年末残高等証明書

(別添)

| 住宅取得資金の借入                | 佳 1           | 東京都港区赤坂1-17-7 赤坂溜池タワー13F                     |   |  |  |  |
|--------------------------|---------------|----------------------------------------------|---|--|--|--|
| れ等をしている者                 | 氏 名           | 高橋 和則                                        |   |  |  |  |
| 住宅借入金等                   | の内書           | <ol> <li>① 住宅のみ 2 土地等のみ 3 住宅及び土地等</li> </ol> |   |  |  |  |
| 1-2-1-1 - A M - A M      | 年末残高          | 予定額 30,000,000                               | Щ |  |  |  |
| 住宅借入金等の金額                | 当初金額          | 5 平成 24 年 6 月 2 日                            | р |  |  |  |
| 憤 還 期 問 又 は 賦            | 払 期 間         | 24年6月からの20年月間       644年5月まで                 |   |  |  |  |
| 居住用家屋の取得のネ<br>又は増改築等に要した | け価等の額<br>費用の額 |                                              | Щ |  |  |  |
| (摘要)                     | 7 連带          | 債務者 高橋 芳子                                    |   |  |  |  |

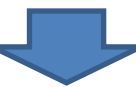

| 双得控除の <sup>登</sup> | 借換していたらチェック                       | 告書                | 3.残高証明書          | 4.計算結果の確認 |
|--------------------|-----------------------------------|-------------------|------------------|-----------|
|                    |                                   |                   |                  |           |
| 残高証明書1             | 【 1.以前に借換を行ったことがありますか? ○は         | い © いいえ           |                  |           |
| 残高証明書を追加           | 2.残高証明書の内容を転記してください。              |                   |                  |           |
|                    | 金融機関名                             |                   |                  |           |
| 複数ある場              | 合は<br>住宅取得資金の<br>は入れ等をしている者<br>氏名 |                   |                  |           |
| 2092               | 住宅借入金等の内訳 2 住宅                    | のみ 🔾 土地等の         | のみ 〇 住宅及び土地等 〇 増 | 之築        |
|                    | 住宅借入金等の金額                         |                   | 3                | 0円        |
|                    | 当初金額。シード成                         | <b>▼</b>          |                  | 0円        |
|                    | 但還期間又は <b>賦払期間</b><br>但還將了予注 6 平成 |                   | 月                | 間: 0年 0ヵ月 |
|                    | 3.住宅取得及び増改築の際、連帯債務を行っていま          | すか? 🔘 はい          | い 🔍 いいえ          |           |
|                    | 証明書の摘要欄に連帯債務 ある場合、「はい」にチェック&      | 者の記載#<br>入力       |                  |           |
|                    | 3.住毛取得及び増战薬の際、連帯債務を行っていま          | (まし)<br>(まし)      | ヽ ◎ いいえ          |           |
|                    | 連帯債務者氏名                           |                   |                  |           |
|                    | 連带債務首住所                           |                   |                  |           |
|                    | <u> </u>                          |                   |                  |           |
|                    | 卸扱元世別                             | 0.00%             |                  |           |
|                    | **勤務先名称、勤務先住所は、勤務先が存在する場          | 0.00 %<br>合のみご記入く | 【注意】自分の負担        | 旦割合を入力    |
|                    |                                   |                   |                  |           |
|                    |                                   |                   |                  | <b>L</b>  |
|                    | 一時保存取消                            |                   | 人力したらクリッ         |           |

④情報を確認します
 【CHECK POINT】
 1 正しい区分に値が入っているか

2 連帯債務の場合は按分した金額になっているか

3 連帯債務者の記載は正しいか(居住年が2019年以降は連帯債務者の記載不要のため空欄です)

4 申告書と同じ%になっているか

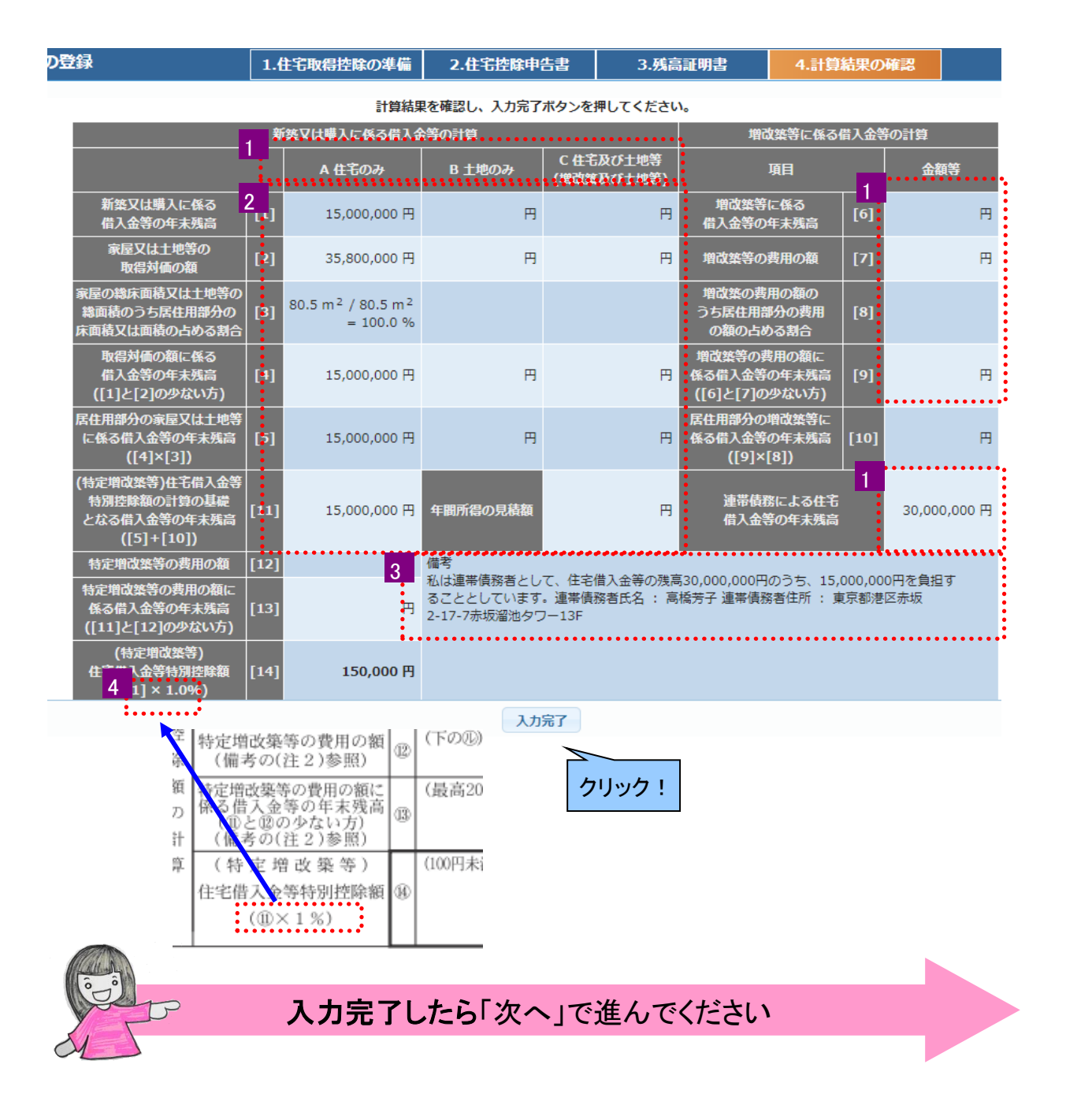

# Step4.申告内容を確認する 今までに登録した内容をもう一度確認します

| 1.個人情報               | 2.保険料控除                    | 3住宅控除                                            | 4.送信前確認                                                            | 5印刷·完了                                                                                 |
|----------------------|----------------------------|--------------------------------------------------|--------------------------------------------------------------------|----------------------------------------------------------------------------------------|
| 表示内容に                | 間違いがないことを確認                | し『送信ボタン』を押してくだる                                  | さい。                                                                |                                                                                        |
| 旧生命保険料合計<br>新生命保険料合計 | 額 128,610円 限度都<br>額 0円 限度都 | 扶養格<br>「所得<br>の対象<br>顔を超えていますのてればそ<br>顔を超えていますのて | ■除対象外の配偶者収入が未<br>が0円または扶養に入れる条<br>とすることが可能です。」の><br>・のまま進んで問題ありません | :入力の場合<br><mark>件の限度額内です。扶養家族</mark><br><sup>(</sup> ッセージが出ます。 対象外であ<br><sub>2</sub> 。 |
| 介護医療保険料合             | 計額 80,000円限度額              | 源を超えていますので、これ                                    | 以上の人力は不要です。                                                        |                                                                                        |
| 旧個人年金保険料             | 合計額 120,000円 限度            | 頭を超えていますので、これ                                    | 以上の入力は不要です。                                                        |                                                                                        |
| 新個人年金保険料             |                            | 頭を超えていますので、これ                                    | 以上の人力は不要です。                                                        |                                                                                        |
| 長期損苦1和陳科谷            |                            | 0,000円まで入力できます。<br>6000円まで入力できます。                |                                                                    |                                                                                        |
|                      | 24,000 7 73,92             |                                                  |                                                                    |                                                                                        |
| [ 個人情報               |                            |                                                  |                                                                    |                                                                                        |
|                      |                            |                                                  |                                                                    |                                                                                        |
| 教職員名称                | 高橋 和則                      | 表示内容に間違いか                                        | <sup>「</sup> ないことを確認し「送信                                           | 」ボタンを押してください。                                                                          |
| 教職員カナ名称              | タカハシ カズノリ                  | <mark>送信後は情報を変更</mark>                           | ēできません。                                                            |                                                                                        |
| 生年月日                 | 昭和 35年 5月 4日               | 送信前に内容を充分                                        | トに確認してください。                                                        |                                                                                        |
| 郵便番号                 | 107,0050                   |                                                  |                                                                    |                                                                                        |
| 此所                   |                            | 送信後、変更が必要                                        | な場合は、                                                              | デッキックノンドナリン                                                                            |
|                      | 東京都 溶区亦敬                   | <b>取於貝</b> 連給尤一頁0                                | の合キャンハス担当者へ                                                        | こ理給くだい。                                                                                |
|                      | 2-17-7                     |                                                  |                                                                    |                                                                                        |
|                      |                            |                                                  |                                                                    |                                                                                        |
|                      |                            |                                                  |                                                                    |                                                                                        |
|                      |                            |                                                  |                                                                    |                                                                                        |
| 豆ろ一一時保在              |                            |                                                  |                                                                    |                                                                                        |
| 27 - 114 H           |                            | 間追                                               | 違いがなければクリック                                                        | !                                                                                      |
|                      |                            |                                                  |                                                                    |                                                                                        |
|                      |                            |                                                  |                                                                    |                                                                                        |
|                      |                            |                                                  |                                                                    |                                                                                        |
|                      | 申請は終了です。<br>次の             | <u>保険料控除/住宅控</u><br>のSTEPで印刷をお願                  | <u>除申請入力した場合</u><br>いします                                           | 't                                                                                     |
| 45                   |                            |                                                  |                                                                    |                                                                                        |

Step5. **申告完了** 保険料控除・住宅控除申告書を印刷し、添付書類をつけて提出します

保険料控除・住宅取得控除を押して表示された画面を印刷して提出して下さい。

Get Adobe PDFを問題・印刷するにはAdobe Readerが必要です。

以下の保険の保険料証明書が必要です。 保険会社 = 差引保険料 = 55,000 円の生命保険 保険会社 = 差引保険料 = 140,000 円の生命保険 保険会社 = 差引保険料 = 80,000 円の介護医療 保険会社 = 差引保険料 = 120,000 円の何入講医療 保険会社 = 差引保険料 = 120,000 円の個人年金 保険会社 = 差引保険料 = 24,000 円の地震保険 保険料 = 162,950 円の国民年金

証明書は、年末調整の帳票を印刷後に、裏面に添付してから送付してください。

住宅取得にかかわる債務の年末残高証明書の添付が必要です。

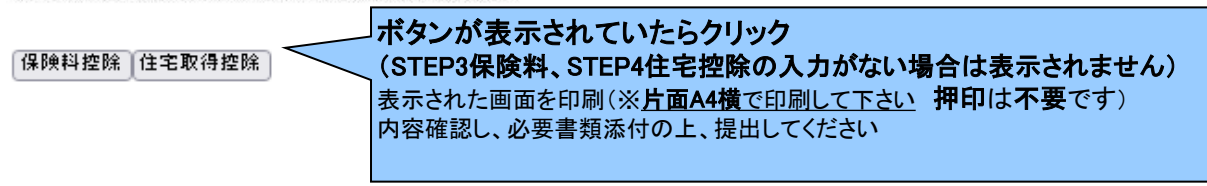

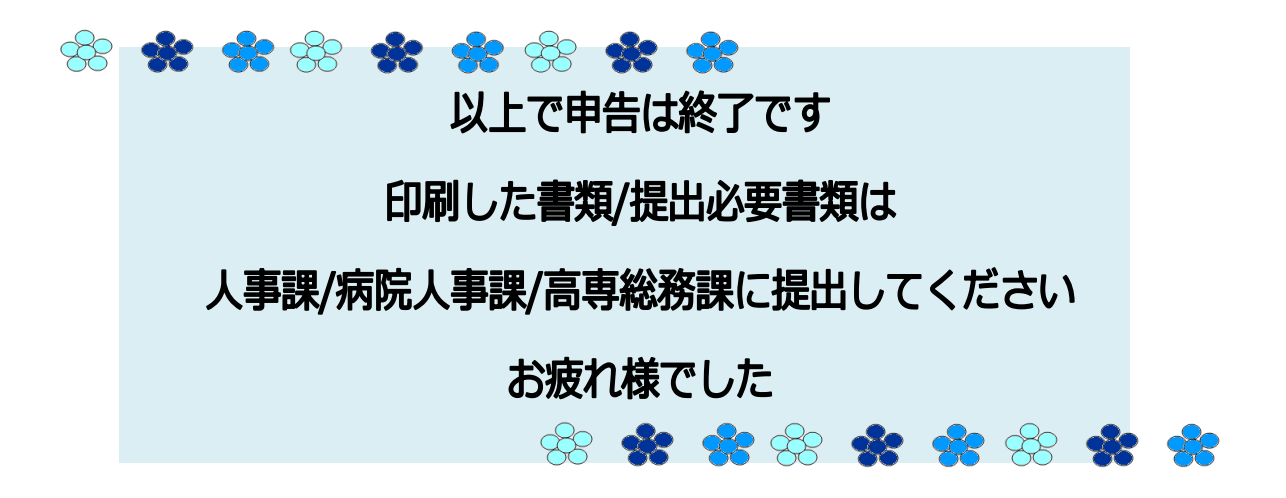

#### 【各キャンパス担当者連絡先】

・中百舌鳥・杉本・羽曳野・りんくう・阿倍野本部
 総務部人事課給与厚生担当

電話番号:072-254-7468(直通)

- 2150・2195 (中百舌鳥キャンパス内線)
  - 電話番号:072-254-9519(直通)
- 2092・2197 (中百舌鳥キャンパス内線)

#### ・阿倍野

医学部・附属病院事務局人事課給与厚生担当 電話番号:06-6645-2723(直通) 2723(内線)

・寝屋川

高専事務部総務課 電話番号:072-820-8577(直通) 222・203(高専内線)